## ИНСТРУКЦИЯ

подачи заявки по услуге:

«Присуждение образовательных грантов, а также оказание социальной поддержки обучающимся в организациях высшего образования»

- 1) Откройте сайт электронного правительства <u>www.egov.kz.</u>
- 2) Авторизуйтесь на сайте.

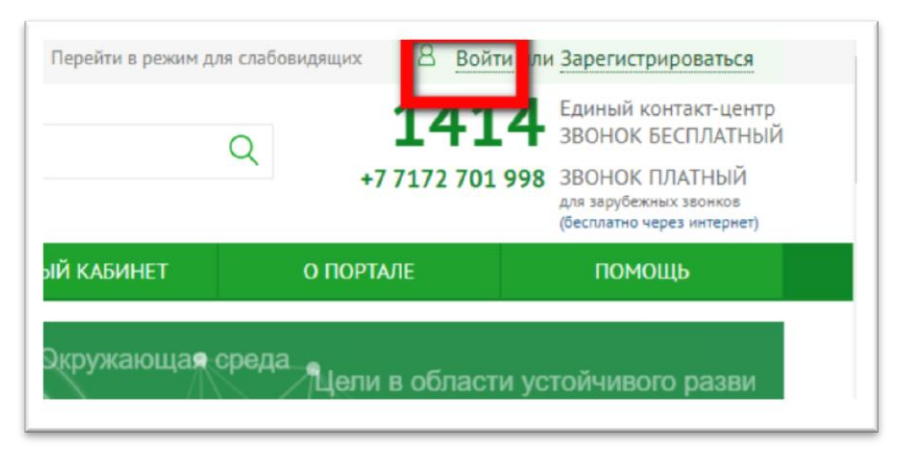

|              |                                                  | Вход на пор                                        | тал                                |                              |         |
|--------------|--------------------------------------------------|----------------------------------------------------|------------------------------------|------------------------------|---------|
| Логин/пароль | ЭЦП на                                           | SIM-карте                                          | Одноразовый пароль                 | Digital-ID                   | QR-код  |
|              |                                                  | Выбрать сертифи                                    | кат                                |                              |         |
|              | Формирование ЭЦП в формате XML<br>Аутентификация |                                                    |                                    | ~                            |         |
|              | Тип хранилица;<br>Путь к хранилицу;<br>г         | Персональный компьюте<br>C:\Users\akataeva.madina\ | р<br>Documents\Мадина Акатаева\ЭЦП |                              |         |
|              | введите пароль на хранилище ключен:              | Открыть                                            | Отмена                             | Активация                    | Windows |
|              |                                                  |                                                    |                                    | чтобы активи<br>раздел "Пара |         |

3) Перейдите в раздел «ОБРАЗОВАНИЕ».

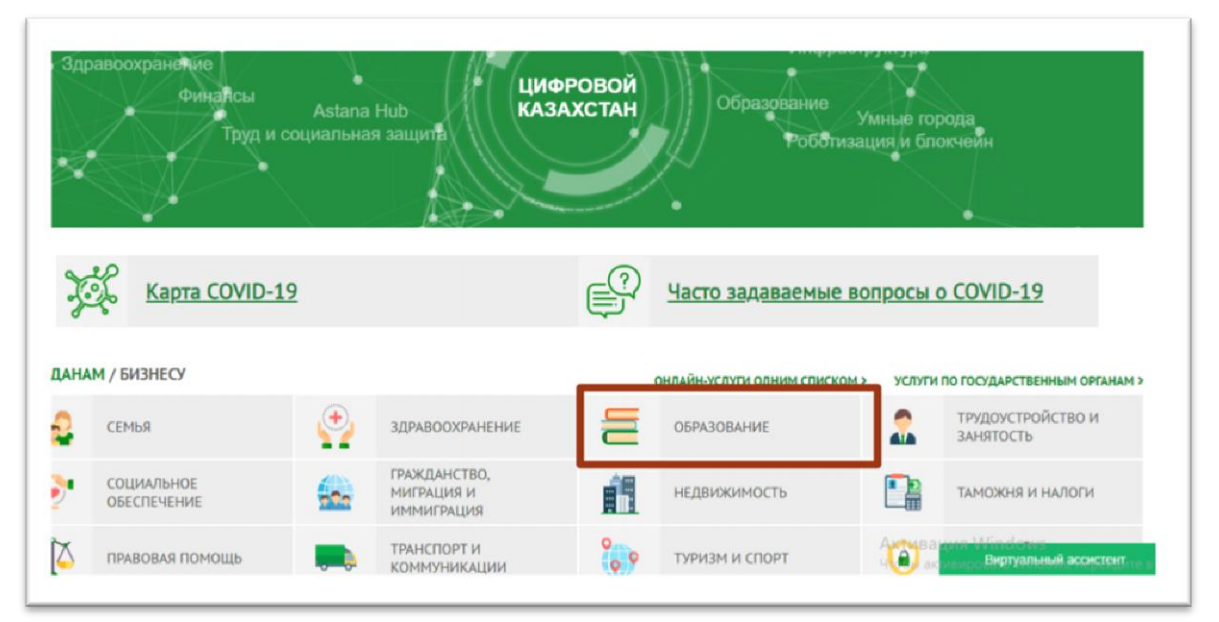

4) Выберите вкладку «Высшее образование», Услуга «Присуждение образовательных грантов, а также оказание социальной поддержки обучающимся в организациях высшего образования».

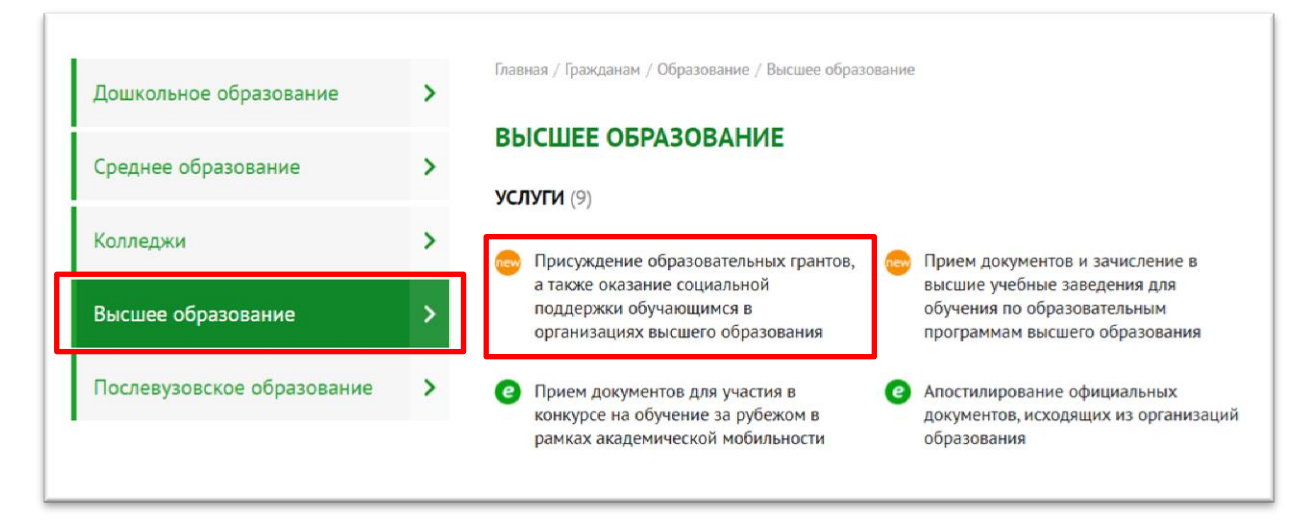

5) Ознакомьтесь с информацией по услуге и нажмите кнопку «Заказать услугу онлайн».

!!! Если от одного поступающего будет отправлено несколько заявок, Национальным центром тестирования для участия в конкурсе на присуждения образовательных грантов будет рассматриваться только последняя по дате и времени заявка.

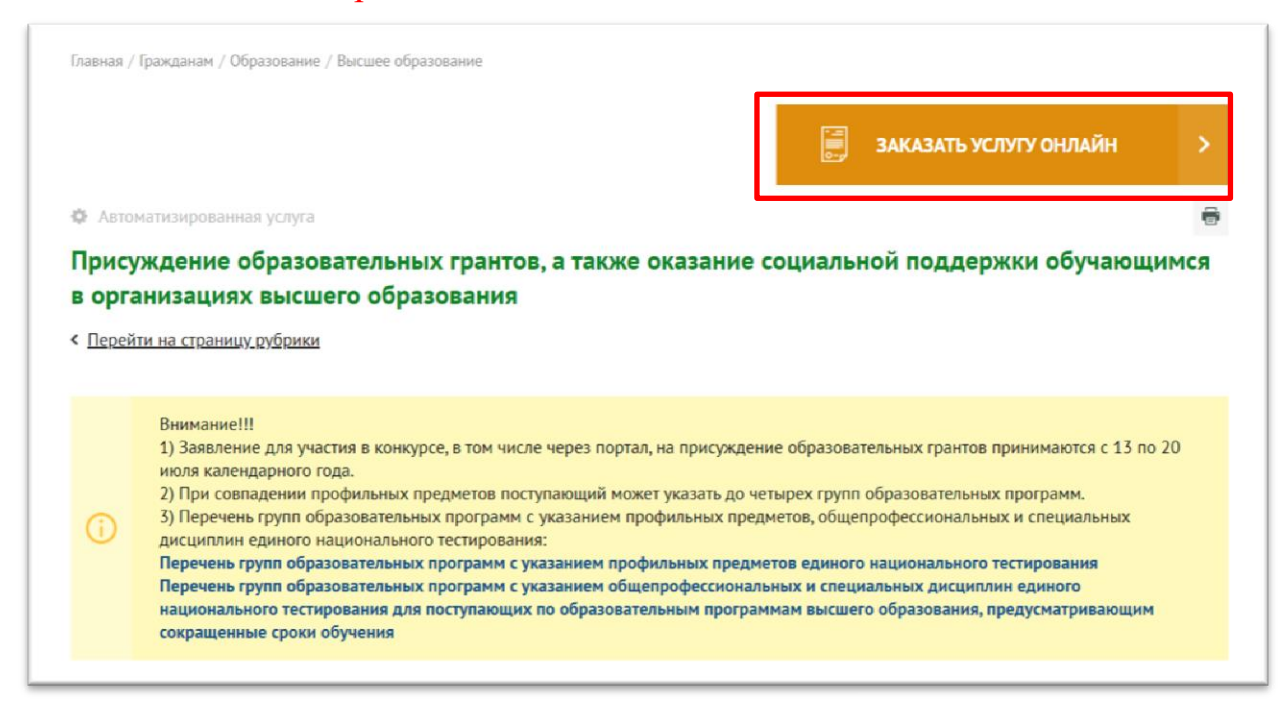

6) Откроется страница Шаг-1 для заполнения заявления, в которой необходимо заполнить все обязательные поля.

| ПРИСУЖДЕНИЕ ОБР<br>ОРГАНИЗАЦИЯХ ВЫ<br>Заявитель:<br>Подробнее о заявителе | АЗОВАТЕЛЬНЫХ ГА<br>СШЕГО ОБРАЗОВАІ | РАНТОВ, А ТАКЖЕ ОКА<br>НИЯ                                            | ЗАНИЕ СОЦИАЛЫ                  | НОЙ І | ПОДДЕРЖКИ ОБУЧАЮЩИМСЯ В                                                                                                    |
|---------------------------------------------------------------------------|------------------------------------|-----------------------------------------------------------------------|--------------------------------|-------|----------------------------------------------------------------------------------------------------|
| ШАГ 1<br>(Сведения о заявителе)                                           | ШАГ 2<br>(Сведения об образовании) | ШАГ 3<br>(Обладатель преимущественного<br>права при равенстве баллов) | ШАГ 4<br>(Медицинская справка) | >     |                                                                                                    |
|                                                                           |                                    |                                                                       |                                |       | Информация об услуге                                                                                                    |
| <br>Контактная информац                                                   | ия                                 |                                                                       |                                |       | Присуждение образовательных грантов, а также оказание<br>социальной поддержки обучающимся в организациях высшегс<br>образования |
| <ul> <li>Номер мобильного телеф</li> </ul>                                | она                                |                                                                       |                                |       |                                                                                                    |
| +7(701)                                                                   |                                    |                                                                       |                                |       |                                                                                                    |
| • Электронный адрес                                                       |                                    |                                                                       |                                |       |                                                                                                    |
|                                                                           | mail.com                           |                                                                       |                                |       |                                                                                                    |
| ДАЛЕЕ                                                                     | >                                  |                                                                       |                                |       |                                                                                                    |

7) Заполните поле «Категория заявителя» выбрав из справочника.

!!! Заявление может подать:

- Родитель;
- Законный представитель;
- Поступающий/Учащийся.

!!! От Поступающего/Учащегося можно подать заявление только при достижении ими 18 летнего возраста. От имени не достигших 18 лет поступающих заявку должны подавать родители либо законные представители.

| РИСУЖДЕНИЕ ОБРАЗО<br>витель: ИБРАГИМОВ БЕКЖАН<br>аробнее о заявителе | ОВАТЕЛЬНЫХ ГР                               | АНТОВ, А ТАКЖЕ ОКА                                                    | ЗАНИЕ СОЦИАЛЫ                  | НОИ ПОДДЕРЖКИ ОБУ | ЧАЮЩИМСЯ В ОРГАНИЗАЦИЯХ ВЫ |
|----------------------------------------------------------------------|---------------------------------------------|-----------------------------------------------------------------------|--------------------------------|-------------------|----------------------------|
| ШАГ 1<br>(Сведения о заявителе) (Се                                  | ШАГ 2<br>зедения об образовании)            | ШАГ 3<br>(Обладатель преимуществемного<br>права при разенстве баллов) | ШАГ 4<br>(Медицинская справка) | >                 | Информация об услуге       |
| Категория заявителя                                                  | КАТЕГОР                                     | ИЯ ЗАЯВИТЕЛ                                                           | Я                              |                   | ×                          |
| Контактная информация<br>Номер мобильного телефон.                   | Родитель<br>Законный преде<br>Поступающий/У | тавитель<br>чащийся                                                   |                                |                   |                            |
| Электронный адрес                                                    | HECOM                                       |                                                                       |                                |                   |                            |
|                                                                      |                                             |                                                                       |                                |                   |                            |

8) При заполнении поля «Категория заявителя» от родителя или законного представителя станет доступным поле для ввода ИИНа ребенка.

Необходимо заполнить ИИН. По ИИН из государственной базы данных БД ИС ЗАГС заполнятся данные.

| ШАГ 1<br>(Сведения о заявителе) | ШАГ 2<br>(Сведения об образовании) | ШАГ 3<br>(Обладатель преимущественного<br>права при равенстве баллов) | ШАГ 4<br>(Медицинская справка) | > |  |
|---------------------------------|------------------------------------|-----------------------------------------------------------------------|--------------------------------|---|--|
| Категория заявителя             |                                    |                                                                       |                                |   |  |
| Родитель                        |                                    |                                                                       |                                |   |  |
| Сведения о ребенке              |                                    |                                                                       |                                |   |  |
| ИИН ребенка                     |                                    |                                                                       |                                |   |  |
|                                 |                                    |                                                                       |                                |   |  |
| ФИО                             |                                    |                                                                       |                                |   |  |
|                                 |                                    |                                                                       |                                |   |  |
|                                 |                                    |                                                                       |                                |   |  |
| 29.04.2020                      |                                    |                                                                       |                                |   |  |
|                                 |                                    |                                                                       |                                |   |  |
| Свидетельство о ро              | ождении                            |                                                                       |                                |   |  |
| Наименование отдела             | а заіс                             |                                                                       |                                |   |  |
| OIDEN PAIC anna                 | рата акима района «сс              | лло» ттур-султан                                                      |                                |   |  |
| Номер актовой запис             | и                                  |                                                                       |                                |   |  |
| 10-735                          |                                    |                                                                       |                                |   |  |
| Дата регистрации                |                                    |                                                                       |                                |   |  |
|                                 |                                    |                                                                       |                                |   |  |
|                                 |                                    |                                                                       |                                |   |  |

9) Если по введенному ИИН не будут найдены записи акта гражданского состояния о рождении ребенка в БД ИС ЗАГС, необходимо будет оцифровать актовую запись посредством сервиса «Сервис по проверке актовых записей физических лиц» на <u>www.egov.kz</u> либо прикрепить электронную копию свидетельства о рождении.

|                                                                                                    | (Сведения об образовании)                                                                                               | ШАГ 3<br>(Обладатель преимущественного<br>права при равенстве баллов) | ШАГ 4<br>(Медицинская справка)                  | >                                                       |
|----------------------------------------------------------------------------------------------------|----------------------------------------------------------------------------------------------------|-----------------------------------------------------------------------|-------------------------------------------------|---------------------------------------------------------|
| Сатегория заявителя                                                                                          |                                                                                                    |                                                                       |                                                 |                                                         |
| Родитель                                                                                                    |                                                                                                    |                                                                       |                                                 |                                                         |
| ведения о ребенке                                                                                            |                                                                                                    |                                                                       |                                                 |                                                         |
| 1ИН ребенка                                                                                                  |                                                                                                    |                                                                       |                                                 |                                                         |
|                                                                                                    |                                                                                                    |                                                                       |                                                 |                                                         |
| фИО                                                                                                    |                                                                                                    |                                                                       |                                                 |                                                         |
| ФИО                                                                                                    |                                                                                                    |                                                                       |                                                 |                                                         |
|                                                                                                    |                                                                                                    |                                                                       |                                                 |                                                         |
| Дата рождения                                                                                                |                                                                                                    |                                                                       |                                                 |                                                         |
| 13 09 2013                                                                                                   |                                                                                                    |                                                                       |                                                 |                                                         |
|                                                                                                    |                                                                                                    |                                                                       |                                                 |                                                         |
| По данному ИИН и<br>запись посредство<br>Электронная копия с<br>Использовать                                 | не найдены записи акта г<br>ом сервиса «Сервис по пр<br>видетельства о рождении<br>ранее загруженный                    | ражданского состояния о рох<br>оверке актовых записей физ             | кдении ребенка в БД И<br>ических лиц» на главно | С ЗАГС. Можете оцифровать актовую<br>й странице портала |
| По данному ИИН и<br>запись посредство<br>Электронная копия с<br>Использовать<br>Загрузить новы               | не найдены записи акта г<br>ом сервиса «Сервис по пр<br>видетельства о рождении<br>ранее загруженный<br>ый файл         | ражданского состояния о рох<br>оверке актовых записей физ             | кдении ребенка в БД И<br>ических лиц» на главно | С ЗАГС. Можете оцифровать актовую<br>й странице портала |
| По данному ИИН и<br>запись посредство<br>Электронная копия с<br>Использовать<br>Загрузить новы<br>ВЫБЕРИТЕ С | не найдены записи акта п<br>ом сервиса «Сервис по пр<br>видетельства о рождении<br>ранее загруженный<br>ый файл<br>ФАЙЛ | ражданского состояния о рох<br>оверке актовых записей физ             | кдении ребенка в БД И<br>ических лиц» на главно | С ЗАГС. Можете оцифровать актовую<br>й странице портала |

10) При заполнении поля «Категория заявителя» от поступающего, будет доступным кнопка «Далее».

!!! На всех шагах при заполнении заявки кнопка «Далее» активируется при заполнении всех обязательных полей формы. Если кнопка не активна, необходимо проверить заполнение сведений.

| ШАГ 1<br>Сведения о заявителе) | ШАГ 2<br>(Сведения об образовании) | ШАГ 3<br>(Обладатель преимущественного<br>права при равенстве баллов) | ШАГ 4<br>(Медицинская справка) | > |
|--------------------------------|------------------------------------|-----------------------------------------------------------------------|--------------------------------|---|
| Категория заявителя            |                                    |                                                                       |                                |   |
| Поступающий/Учаш               | цийся                              |                                                                       |                                |   |
| Контактная информац            | ия                                 |                                                                       |                                |   |
| Номер мобильного телеф         | она                                |                                                                       |                                |   |
| +7(7                           | ]                                  |                                                                       |                                |   |
| Электронный адрес              |                                    |                                                                       |                                |   |
| 0                              | gmail.com                          |                                                                       |                                |   |
| ДАЛЕЕ                          | >                                  |                                                                       |                                |   |

11) На Шаге-2 из списка необходимо выбрать чекбокс для заполнения сведений об образовании.

| ШАГ 1<br>(Сведения о заявителе)         | ШАГ 2<br>(Сведения об образовании)    | ШАГ 3<br>(Обладатель преимущественного<br>права при равенстве баллов) | ШАГ 4<br>(Медицинская справка) | > |
|-----------------------------------------|---------------------------------------|-----------------------------------------------------------------------|--------------------------------|---|
| Выпускник организа                      | ации с основным/общим сред            | ним образованием (завершивши                                          | ий 11 класс)                   |   |
| Выпускник ТиПО с р<br>Выпускник ТиПО ср | оабочей квалификацией<br>еднего звена |                                                                       |                                |   |
| Имеется междунарс                       | одный сертификат, подтвержд           | ающий владение иностранным я                                          | выком (TOEFL, IELTS)           |   |
| Сведения о ЕНТ                          |                                       |                                                                       |                                |   |

12) При выборе чекбокса откроется поле для заполнения данных и при необходимости прикрепления сканированных документов.

| ШАГ 1<br>ведения о заявителе)                                                                                         | ШАГ 2<br>(Сведения об образовании)                                              | ШАГ 3<br>(Обладатель преимущественного<br>права при равенстве баллов)                           | ШАГ 4<br>(Медицинская справка) | >  |
|----------------------------------------------------------------------------------------------------|---------------------------------------------------------------------------------|-------------------------------------------------------------------------------------------------|--------------------------------|----|
| <ul> <li>Выпускник организа</li> <li>Выпускник учебного</li> <li>Да</li> <li>Да</li> <li>Сведения о получи</li> </ul> | ции с основным/общим ср<br>заведения за рубежом<br>Чет<br>енном образовании в И | едним образованием (завершивш<br>1С НОБД не найдены                                             | ий 11 класс)                   |    |
| * Наименование у                                                                                                    | чебного заведения                                                               |                                                                                                 |                                | \$ |
| <ul> <li>Сельская принад<br/>заведения</li> </ul>                                                                     | лежность учебного                                                               | 🔿 Да 🔷 Нет                                                                                      |                                |    |
| Дата окончания                                                                                                    |                                                                                 |                                                                                                 |                                |    |
| • Номер аттестата                                                                                                    |                                                                                 |                                                                                                 |                                |    |
| • Серия аттестата                                                                                                    |                                                                                 |                                                                                                 |                                |    |
| • Дата выдачи атте                                                                                                    | естата                                                                          |                                                                                                 |                                |    |
| Язык обучения                                                                                                    |                                                                                 | -                                                                                               |                                |    |
| • Аттестат с отличи                                                                                                   | IEM                                                                             | 🔾 Да 🔷 Нет                                                                                      |                                |    |
| * Аттестат и прило                                                                                                    | жение к аттестату                                                               | <ul> <li>Использовать ранее з</li> <li>Загрузить новый файл</li> <li>ВЫБЕРИТЕ ФАЙЛ .</li> </ul> | аагруженный<br>л               |    |

!!! Если выводится сообщение, что сведения о полученном образовании в ИС НОБД не найдены либо выводит данные об окончании 9 класса, тогда как поступающий окончил 11 класс, выводит другую школу, то необходимо обратится в учебное заведение, чтобы оформили как выпускника 11 класса. Либо имеется возможность заполнения вручную сведений об образовании и прикрепления аттестата и приложения к аттестату.

13) В нижней части будут отображены сведения по ЕНТ и количество оценок.

| Выпускник ТиПО среднего звена                                                                                                    |                                                                           |    |
|----------------------------------------------------------------------------------------------------|---------------------------------------------------------------------------|----|
|                                                                                                    |                                                                           |    |
| Имеется международный сертификат, подтве                                                                                                    | рждающий владение иностранным языком (TOEFL, IELTS)                       |    |
| Является обладателем права на грант по про                                                                                                    | екту «Серлін»                                                             |    |
| оличество оценок                                                                                                    |                                                                           |    |
| * Vanuerra «Fr                                                                                                    |                                                                           |    |
| KOUNAGCIBD «2%                                                                                                    | 5                                                                         |    |
| * Количество «4»                                                                                                    | 5                                                                         | \$ |
| * Konwuerten #3%                                                                                                    |                                                                           |    |
| NOTHINGCIDD 100                                                                                                    | 0                                                                         |    |
| KUNNECIBU 45#                                                                                                    | 0                                                                         |    |
| ведения о ЕНТ                                                                                                    | 0                                                                         |    |
| ведения о ЕНТ                                                                                                    | 0                                                                         |    |
| ведения о ЕНТ<br>Месяц проведения ЕНТ                                                                                                    | июнь                                                                      |    |
| ведения о ЕНТ<br>Месяц проведения ЕНТ<br>Индивидуальный код тестируемого                                                                                                    | 0<br>июнь<br>710391089                                                    |    |
| ведения о ЕНТ<br>Месяц проведения ЕНТ<br>Индивидуальный код тестируемого<br>Серия сертификата                                                                                                | 0<br>июнь<br>710391089<br>АА                                              |    |
| ведения о ЕНТ<br>Месяц проведения ЕНТ<br>Индивидуальный код тестируемого<br>Серия сертификата<br>Номер сертификата                                                                           | 0<br>июнь<br>710391089<br>АА<br>1-2020-710391089-2-1                      |    |
| ведения о ЕНТ<br>Месяц проведения ЕНТ<br>Индивидуальный код тестируемого<br>Серия сертификата<br>Номер сертификата<br>Язык сдачи тестирования                                                | 0<br>июнь<br>710391089<br>АА<br>1-2020-710391089-2-1<br>казахский         |    |
| ведения о ЕНТ<br>Месяц проведения ЕНТ<br>Индивидуальный код тестируемого<br>Серия сертификата<br>Номер сертификата<br>Язык сдачи тестирования<br>Год тестирования                            | 0<br>июнь<br>710391089<br>АА<br>1-2020-710391089-2-1<br>казахский<br>2020 |    |
| ведения о ЕНТ<br>Месяц проведения ЕНТ<br>Индивидуальный код тестируемого<br>Серия сертификата<br>Номер сертификата<br>Язык сдачи тестирования<br>Год тестирования<br>Был творческий экзамен? | 0<br>июнь<br>710391089<br>АА<br>1-2020-710391089-2-1<br>казахский<br>2020 |    |

14) На Шаге-3 можно заполнить сведения по обладанию преимущественного права при равенстве баллов.

| <b>•</b> •      |                               |                                |                   |  |
|-----------------|-------------------------------|--------------------------------|-------------------|--|
| Награжден знако | м «Алтын белгі»?              |                                |                   |  |
| Лицо, награжден | ное знаком отличия за проявле | нный патриотизм и активную гра | ажданскую позицию |  |
| Выпускник орган | изации ТиПО, имеющий стаж ра  | боты по специальности не мене  | е одного года     |  |
|                 |                               |                                |                   |  |

15) На Шаг-4 системой автоматически запрашиваются сведения с баз данных наркологического и псхиатрического диспансеров, а также есть возможность приложить медицинскую справку 086-У.

!!! По решению Министерства образования и науки РК медицинскую справки временно можно не прикладывать.

| (Сведения о заявителе)                            | ШАГ 2<br>(Сведения об образовании)         | ШАГ 3<br>(Обладатель преимущественного<br>права при равенстве баллов) | ШАГ 4<br>(Медицинская справка) | > |
|---------------------------------------------------|--------------------------------------------|-----------------------------------------------------------------------|--------------------------------|---|
| Сведения о состоянии н                            | на учете в наркологическом ди              | іспансере                                                             |                                |   |
| Не состоит на учет                                | re                                         |                                                                       |                                |   |
| Сведения о состоянии н                            | на учете в психиатрическом ди              | спансере                                                              |                                |   |
| Не состоит на учет                                | re                                         |                                                                       |                                |   |
| Menungrad cooperation                             | toons 086 V                                |                                                                       |                                |   |
|                                                   |                                            |                                                                       |                                |   |
| Использовать ра<br>Загрузить новый<br>ВЫБЕРИТЕ ФА | нее загруженный<br>файл<br><mark>ЙЛ</mark> |                                                                       |                                |   |

16) На Шаге-5 можно выбрать вид льготы, если поступающий имеет категорию льготности, и заполнить сообветствующие сведения, либо выбрать из справочника элемент «Нет льгот».

| К (Сведения об образовении) (С | ШАГ 3 ШАГ 4 ШАГ 5<br>бладатель премущественного<br>права при разенстве баллов) (Медицинская справка) (Сверения о ластотах) >            |   |
|--------------------------------|----------------------------------------------------------------------------------------------------|---|
| * Вид льгот                    | ВИД ЛЬГОТ                                                                                                    | × |
|                                | <br>Дети - сироты и дети, оставшиеся без попечения родителей<br>Инвалиды I и II групп, инвалиды с детства и дети-инвалиды               | ^ |
|                                | Ветераны боевых действий на территории других государств, ветераны, приравненных по льготам к ветеранам Великой Отечественной в<br>ойны |   |
|                                | Нет льгот                                                                                                    | ¥ |

17) На Шаге-6 заполняются общие сведения. Необходимо выбрать форму обучения и наименование ВУЗа приемной комиссии для подачи на конкурс присуждения образовательного гранта.

!!! ВУЗа приемной комиссии можно выбрать только по месту прописки поступающего. ВУЗ и специальность для участия в конкурсе необходимо будет выбирать после заполнения поля «Количество ГОП».

| < | ШАГ 3<br>(Обладатель преимущественного<br>права при равенстве баллов)                             | ШАГ 4<br>(Медицинская справка) | ШАГ 5<br>(Сведения о льготах) | ШАГ 6<br>(Общие сведения)    | >     |  |
|---|---------------------------------------------------------------------------------------------------|--------------------------------|-------------------------------|------------------------------|-------|--|
| • | Форма обучения                                                                                    |                                |                               |                              |       |  |
|   |                                                                                                   |                                |                               |                              |       |  |
| Ĩ | Наименование ВУЗа приемной і<br>                                                                  | комиссии для подачи заявле     | ния на конкурс присуждени:    | а образовательного гранта    |       |  |
|   | Количество ГОП                                                                                    |                                |                               |                              |       |  |
|   |                                                                                                   |                                |                               |                              |       |  |
|   | <ul> <li>Использовать ранее загру</li> <li>Загрузить новый файл</li> <li>ВЫБЕРИТЕ ФАЙЛ</li> </ul> | женный                         |                               |                              |       |  |
|   | Я несу правовую ответствен                                                                        | нность за достоверность пред   | доставленных данных           | INVY CHICTON AND OVERSION OF | 2011  |  |
|   | Подтверждаю, что заявка н                                                                         | а участие в конкурсе на прис   | уждение гранта подана тол     | ько в электронном виде       | ayı n |  |
|   | ДАЛЕЕ 🗲 🗲                                                                                         |                                |                               |                              |       |  |
|   |                                                                                                   |                                |                               |                              |       |  |

18) Далее нужно заполнить поле «Количество ГОП» (Группа образовательных программ). Можно выбрать до 4 ГОП. Далее заполнить поля «Вид конкурса», «Группа образовательных программ», «Наименование ВУЗа».

!!! В зависимости от выбранной группы образовательных программ будет меняться список ВУЗов, которым выделены гранты.

| (Обл | ШАГ 3<br>адатель преимущественного | ШАГ 4<br>(Медицинская справка) | ШАГ 5<br>(Сведения о льготах) | ШАГ 6<br>(Общие сведения) | > |  |
|------|------------------------------------|--------------------------------|-------------------------------|---------------------------|---|--|
| Форм | ма обучения                        |                                |                               |                           |   |  |
| 0чі  | ная                                |                                |                               |                           |   |  |
| Наим | ченование ВУЗа приемной            | комиссии для подачи заявле     | ения на конкурс присуждени    | я образовательного грант  | a |  |
| Нен  | коммерческое акцион                | ерное общество «Евра           | зийский национальный          | 4                         |   |  |
| Коли |                                    | VMUDER3»                       |                               |                           |   |  |
| 4    |                                    |                                |                               |                           |   |  |
| -    |                                    |                                |                               |                           |   |  |
| Г    | ΌΠ №1                              |                                |                               |                           |   |  |
| • 8  | Вид конкурса                       |                                |                               |                           |   |  |
|      | Общий конкурс (очна                | я, ст)                         |                               |                           |   |  |
| • ŋ  | руппа образовательных пр           | ограмм                         |                               |                           |   |  |
|      | В054 - Физика                      |                                |                               |                           |   |  |
| •    | аименование ВУЗа                   |                                |                               |                           |   |  |
|      | Евразийский национа                | льный университет им           | ени Л.Н. Гумилева             |                           |   |  |
|      |                                    |                                |                               |                           |   |  |
|      |                                    |                                |                               |                           |   |  |
| Г    | OΠ №2                              |                                |                               |                           |   |  |
|      |                                    |                                |                               |                           |   |  |

| Общий конкурс (очная, ст)                                           |  |
|---------------------------------------------------------------------|--|
| Группа образовательных программ                                     |  |
| В058 - Информационная безопасность                                  |  |
| Наименование ВУЗа                                                   |  |
| Евразийский национальный университет имени Л.Н. Гумилева            |  |
|                                                                     |  |
| ГОП №3                                                              |  |
| <sup>6</sup> Вид конкурса                                           |  |
| Общий конкурс (очная, ст)                                           |  |
| <sup>-</sup> Группа образовательных программ                        |  |
| В057 - Информационные технологии                                    |  |
| ' Наименование ВУЗа                                                 |  |
| Казахский национальный исследовательский технический университет им |  |
| FOR N84                                                             |  |
| Вид конкурса                                                        |  |
|                                                                     |  |
|                                                                     |  |

!!! Если по выбранной группе образовательных програм не отображается список ВУЗов, попробуйте повторно выбрать ГОП либо проверить соединение интернета.

19) Необходимо загрузить фото 3х4. Перед переходом на следующий шаг необходимо дасть согласие на использование персональных данных, полученных из внешних ИС, подтвердить, что заявка на участие в конкурсе на присуждение гранта подана только в электроном виде и достоверность введенных данных.

|                                            | ∏ Nº4                                                                                                    |                                                                                                    |                                                 |                          |  |
|--------------------------------------------|----------------------------------------------------------------------------------------------------|----------------------------------------------------------------------------------------------------|-------------------------------------------------|--------------------------|--|
| • Вид                                      | д конкурса                                                                                                    |                                                                                                    |                                                 |                          |  |
| 0                                          | бщий конкурс (очная, ст)                                                                                                    |                                                                                                    |                                                 |                          |  |
| • Гру                                      | ппа образовательных программ                                                                                                    |                                                                                                    |                                                 |                          |  |
| B                                          | 059 - Коммуникации и комму                                                                                                    | никационные технологии                                                                                                    |                                                 |                          |  |
| • Has                                      | именование ВУЗа                                                                                                    |                                                                                                    |                                                 |                          |  |
| Ka                                         | азахский национальный уни                                                                                                    | зерситет имени аль-Фараби                                                                                                    |                                                 |                          |  |
|                                            |                                                                                                    |                                                                                                    |                                                 |                          |  |
| ото 3:                                     | х4<br>Использовать ранее загруженный                                                                                                    |                                                                                                    |                                                 |                          |  |
| ото 3:<br>О и<br>О я                       | х4<br>Использовать ранее загруженный<br>Загрузить новый файл                                                                                                    |                                                                                                    |                                                 |                          |  |
| 0TO 3:                                     | х4<br>Использовать ранее загруженный<br>Вагрузить новый файл<br>ВЫБЕРИТЕ ФАЙЛ                                                                                                    | фото.jpg успешно загружен. Уд <u>алить</u>                                                                                                    |                                                 |                          |  |
| ото 3:<br>О И<br>О И<br>О И<br>О И         | х4<br>Использовать ранее загруженный<br>Загрузить новый файл<br>ВЫБЕРИТЕ ФАЙЛ<br>Ф<br>несу правовую ответственность за                                                                             | фото.]pg успешно загружен. <u>Удалить</u><br>остоверность предоставленных данных                                                                                   |                                                 |                          |  |
| د متو<br>د ا                               | х4<br>Использовать ранее загруженный<br>Загрузить новый файл<br>ВЫБЕРИТЕ ФАЙЛ<br>Ф<br>несу правовую ответственность за,<br>согласен(-на) на использование сви                                      | фото.jpg успешно загружен. <u>Удалить</u><br>остоверность предоставленных данных<br>их персональных данных, полученных и                                           | з внешних систем, для                           | казания услуги           |  |
| ото 3:<br>О и<br>О и<br>Э я<br>Э я<br>О по | х4<br>Использовать ранее загруженный<br>Загрузить новый файл<br>ВЫБЕРИТЕ ФАЙЛ<br>Ф<br>несу правовую ответственность за,<br>согласен(-на) на использование сви<br>одтверждаю, что заявка на участие | фото.]pg успешно загружен. <u>Удалить</u><br>остоверность предоставленных данных<br>их персональных данных, полученных и<br>з конкурсе на присуждение гранта подая | з внешних систем, для<br>на только в электронно | казания услуги<br>г виде |  |

20) После заполнения всех сведений на Шаге-7 необходимо подписать заявление электронно-цифровой подписью либо используя смс-пароль, который будет направлен на зарегистрированый в личном кабинете <u>www.egov.kz</u> номер мобильного телефона.

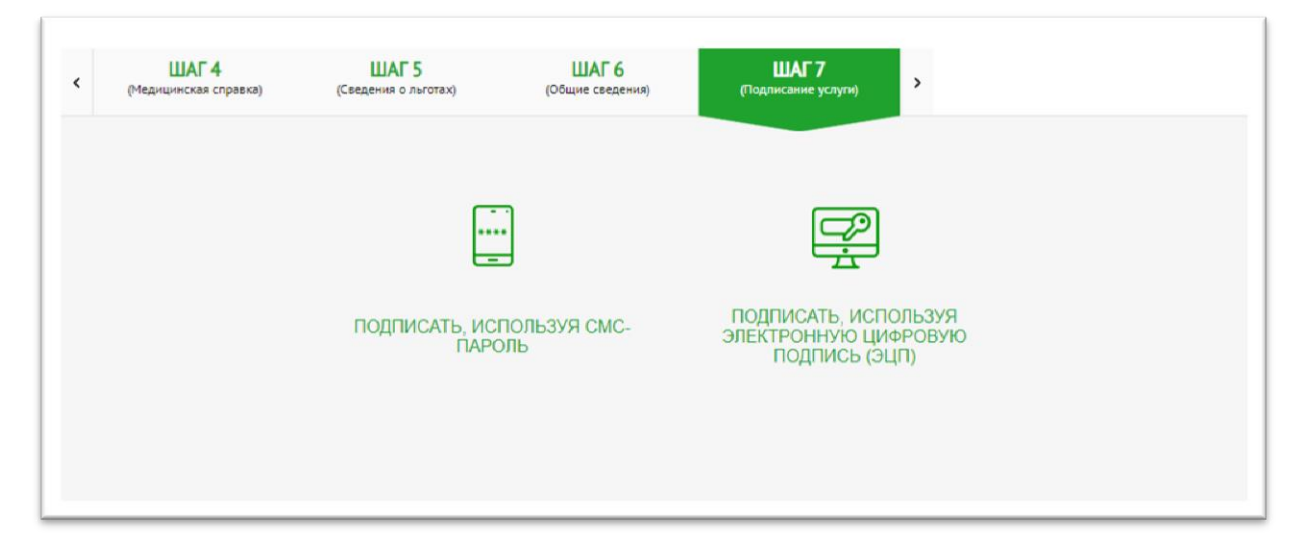

21) После подписания откроется Шаг-8 - статусная страница заявления, где будет отображен присвоенный заявке 14-значный номер заявки ПЭП.

| ШАГ 5<br>(Сведения о льготах) | ШАГ 6<br>(Общие сведения) | ШАГ 7<br>(Подлисание услуги) | ШАГ 8<br>(Статус) |
|-------------------------------|---------------------------|------------------------------|-------------------|
| Сведения об услуге            |                           |                              |                   |
| ИИН Заявителя                 |                           |                              |                   |
| Фамилия, имя, отчество        |                           |                              |                   |
| Номер запроса                 |                           | 10100424                     |                   |
| Дата подачи запроса           |                           | 15.07.2020 13:20:58          |                   |
| Срок оказания услуги          |                           | до 20 августа                |                   |
| Статус                        |                           |                              |                   |
| Запрос в обработке            |                           |                              |                   |
|                               |                           |                              |                   |
| ОБНОВИТЬ СТАТУС               | 2                         |                              |                   |
| CENCERTE CIAISE               | <u> </u>                  |                              |                   |

22) Заявитель может отслеживать статус заявки в личном кабинете в разделе «История получения услуг» <u>www.egov.kz</u>.

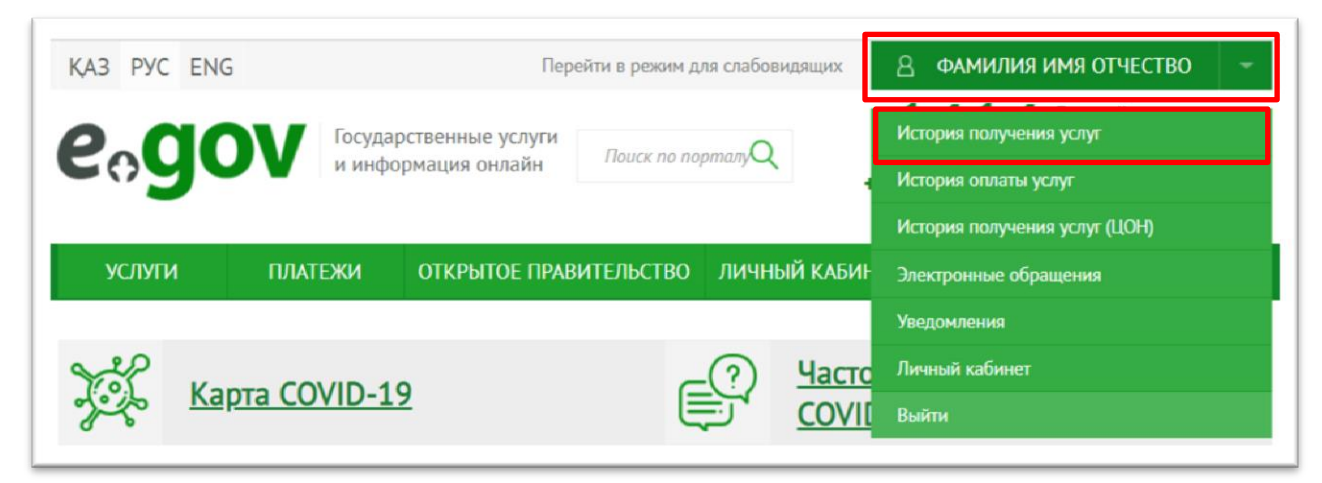

!!! Если статус заявки перейдет в статус «Техническая ошибка», заявителю необходимо переподать заявку повторно.

Если приемная комиссия при рассмотрении заявки выявит, что предоставленные заявителем документы и/или данные не корректны, то заявителю в личный кабинет будет направлено «Уведомление об отказе в принятии документов» с указанием причины отказа.

!!! Заявитель может подать заявку повторно указав корректные данные.

Если предоставленные заявителем документы и данные корректны, то заявка будет принята для участия в конкурсе на присуждение образовательных грантов.

По результатам конкурса в личный кабинет заявителя на портале будет направлено электронное «Свидетельство о присуждении образовательного гранта» либо «Уведомление об отказе в присуждении гранта».

Если у вас возникают проблемы с подачей электронного заявления попробуйте следующее:

- Почистите кэш;
- Авторизуйтесь повторно и выберите услугу;
- Проверьте, запущен ли NCALayer (можно скачать на <u>pki.gov.kz</u>);
- Проверьте соединение интернет.